# **Entering a Death Record**

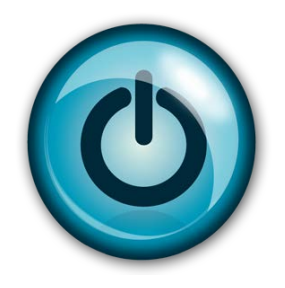

# **Easy Reference Guide**

## **Funeral Home**

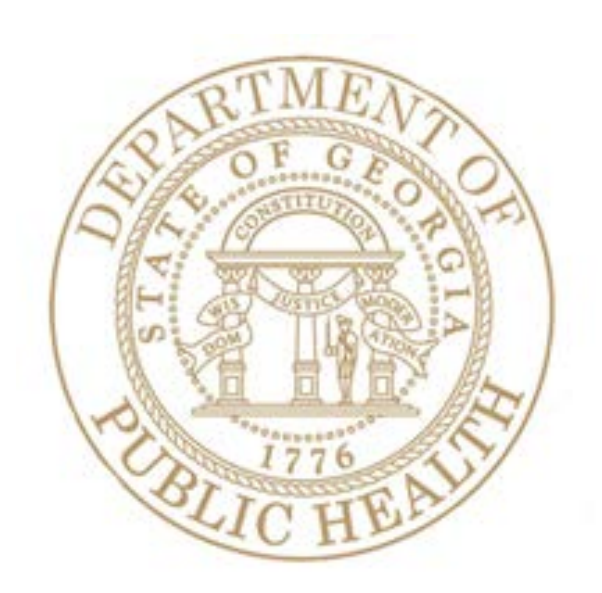

Version 2.00

### **Enter a Death Record**

#### This guide will show you how to:

- Enter a Death Record in GAVERS
- Submit the record electronically
- Select "Drop to Paper" if the record cannot be completed electronically

#### **Directions:**

Follow these directions to enter a **Death Record** using Georgia Vital Events Registration System (GAVERS).

#### **Requirements:**

- Turn Off Pop-up Blockers
- Use either IE or Mozilla
- Do Not Use Chrome
- See User Registration and Confidentiality Agreement for minimum system requirements

Log in and open the "Death Module." Here's how ...

1. Type <a href="https://gavers.dph.ga.gov/Welcome.htm">https://gavers.dph.ga.gov/Welcome.htm</a> into your browser (to get to the internet).

What happens? The Welcome Page appears. (See image below.)

2. Click **Log on to GA Vital Events Registration System** at the bottom of the screen. **Option**: You can also log on at the top of the screen where you see the **Login** button.

| Log on to:<br>GAVERS | Welcome to the Georgia                                                   | Vital Event                            | s Registration S                             | System!                                                                         |            |
|----------------------|--------------------------------------------------------------------------|----------------------------------------|----------------------------------------------|---------------------------------------------------------------------------------|------------|
| Login                | Welcome to the "Georgia Vital                                            | Events Registra                        | tion System" (GAVER                          | 5)                                                                              |            |
|                      | GAVERS is the vital records regist<br>of Public Health (DPH), Vital Reco | ration and issuan<br>rds Unit by Genes | ce software that was dev<br>is Systems, Inc. | eloped for Georgia Department                                                   |            |
|                      | DPH Vital Records office hours are                                       | 8:00AM - 4:45P                         | M, Monday - Friday.                          |                                                                                 | ĥ          |
|                      | State vital records are considered                                       | to be private and                      | confidential. Access to v                    | ital records is restricted by statute.                                          | W Notice   |
|                      | Contacting the Division of Pub<br>Telephone Numbers:                     | lic Health                             |                                              | Mailing Address:                                                                |            |
| 129                  | Description                                                              | Phone Number                           | Hours                                        | Division of Public Health (DPH)<br>Vital Records Unit<br>2600 Skyland Drive, NE | GAVERS I   |
|                      | Vital Even Registration System<br>Fax Number                             | 404-679-4745<br>404-679-4730           | 8:00AM - 4:45PM M-F<br>8:00AM - 4:45PM M-F   | Atlanta, GA 30319-3640                                                          | that you u |
|                      |                                                                          | 404-075-4702                           | 8.00AM 9 4:43PM M-P                          | Email Address: VEISAdmini@dm.state.ga.us                                        |            |
| A CAR                | Log or                                                                   | to GA Vita                             | al Events Regist                             | ration System                                                                   | / wheneve  |
|                      |                                                                          |                                        |                                              |                                                                                 | have a pr  |
|                      |                                                                          | Repo                                   | FL GAVERS ISSUELS                            |                                                                                 |            |

3. When you use the 'Report GAVERS Issue(s)', the following page will open to the GAVERS Technical Assistance Request Form. Complete each field and click submit.

| Zoho Reports - Mazilla Firefax<br>https://gavers.dph.ga.gov/ZohoReport.Mosl |                                                                                                    | Control in the second |
|-----------------------------------------------------------------------------|----------------------------------------------------------------------------------------------------|-----------------------|
| File.                                                                       | at the                                                                                             |                       |
|                                                                             | GAVERS Technical Assistance Request Form                                                           |                       |
|                                                                             | * all fields are REQUIRED *                                                                        |                       |
| * First Name                                                                | f [                                                                                                |                       |
| * Lost Name                                                                 | 4                                                                                                  |                       |
| * Email                                                                     | 1                                                                                                  |                       |
| * Phone                                                                     | Ext: (numeric only)                                                                                |                       |
| * GAVERS Issue Type                                                         | i hone •                                                                                           |                       |
| * Subject                                                                   | 1                                                                                                  |                       |
|                                                                             |                                                                                                    |                       |
|                                                                             |                                                                                                    |                       |
| * Description                                                               | t                                                                                                  |                       |
|                                                                             |                                                                                                    |                       |
|                                                                             |                                                                                                    |                       |
|                                                                             | Submit Recet Cancel                                                                                |                       |
|                                                                             | Georgia Department of Public Health<br>Brends Fitzgerald, MD, Cammissianer   Nathan Deal, Governor |                       |
|                                                                             | Atlanta, Georgia 30303-3142                                                                        |                       |

4. What happens? The Login screen appears.

| â Login                                                                                                    |                                                                                                    |                                                                                                    |  |
|----------------------------------------------------------------------------------------------------|----------------------------------------------------------------------------------------------------|----------------------------------------------------------------------------------------------------|--|
| User Name:                                                                                                   | spaden                                                                                                    |                                                                                                    |  |
| Password:                                                                                                    |                                                                                                    |                                                                                                    |  |
| Forgot Password?                                                                                             |                                                                                                    | Log In                                                                                                    |  |
| WARNING!                                                                                                    |                                                                                                    |                                                                                                    |  |
| BY ACCESSING AND<br>SYSTEM YOU ARE<br>ENFORCEMENT AND<br>ACCESS TO THIS CC<br>FEDERAL CRIMINAL<br>PENALTIES. | USING THE DEPARTMENT OF<br>CONSENTING TO SYSTEM<br>OTHER PURPOSES. UNAU<br>IMPUTER SYSTEM MAY SUBJ<br>PROSECUTION AND PENALT | F HEALTH REGISTRATION<br>MONITORING FOR LAW<br>THORIZED USE OF OR<br>ECT YOU TO STATE AND<br>IES, AS WELL AS CIVIL |  |

- 5. Enter your User Name.
- 6. Enter your **Password** (NOT your PIN). **IMPORTANT**: Do not share credentials or PIN.
- 7. Click the **Log In** button.

What happens? The **Select Location** screen appears.

|                               | 4/23/2014 3:21:18 PM |
|-------------------------------|----------------------|
| Message:<br>Welcome to GAVERS |                      |
| Select Location:              | ¥                    |

8. Click the dropdown arrow and select your funeral home. Click **OK**.

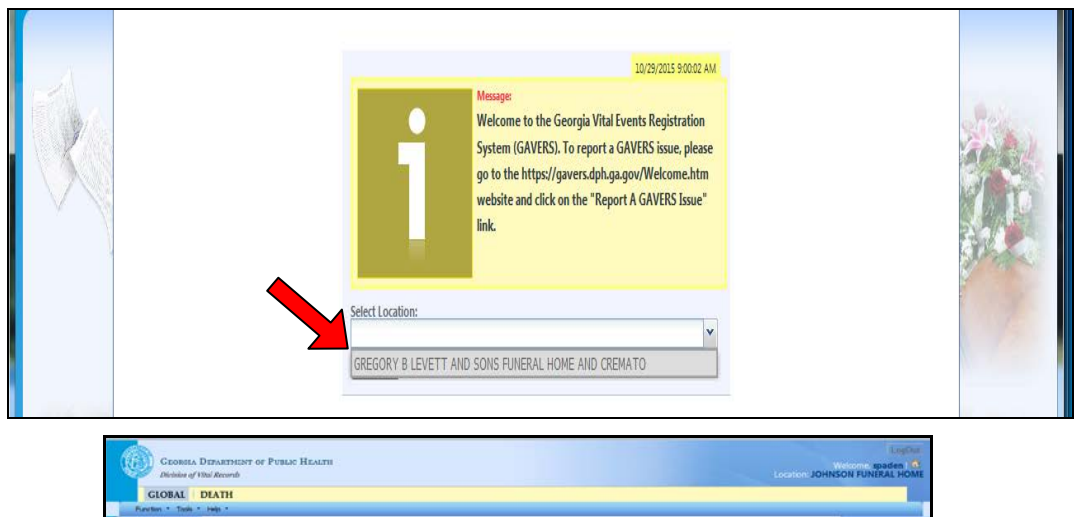

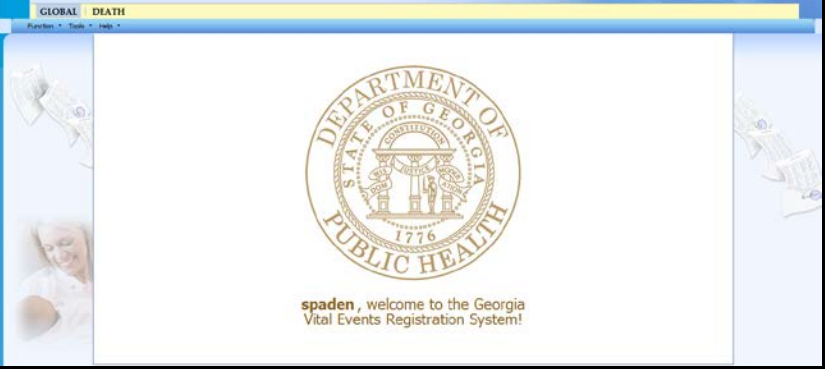

 The first time you login, you are asked to change your password. Please choose a word that is a minimum of 9 characters in length, including one of the following symbols (!, #, @, or \$), a capital letter, and a number.

| SAUI/Account/Chang        | gePassword.aspx                                                                                                    |                                                                                                    | - |
|---------------------------|----------------------------------------------------------------------------------------------------|----------------------------------------------------------------------------------------------------|---|
| PARTMENT OF PUBLIC HEALTH |                                                                                                    | LogOut<br>Welcome, Jolittle   C<br>Location: GEORGIA STATE DEPT OF HEALTH                                                                                                    | ^ |
|                           | Change Password                                                                                                    |                                                                                                    |   |
|                           | New Password:                                                                                                    |                                                                                                    |   |
|                           | Confirm New Password:                                                                                                    | Reset Save                                                                                                    |   |
|                           | BY ACCESSING AND USING<br>SYSTEM YOU ARE CONS<br>ENFORCEMENT AND OTH<br>ACCESS TO THIS COMPUT<br>FEDERAL CRIMINAL PROS<br>PENALTIES. | THE DEPARTMENT OF HEALTH REGISTRATION<br>ENTING TO SYSTEM MONITORING FOR LAW<br>RE FURPERS, UNAUTHORIZED USE OF OR<br>DEPARTMENT OF DEPARTMENT OF DEPARTMENT<br>SUCTION AND PENALTIES, AS WELL AS CIVIL |   |

- 10. Click the **Death** tab at the top of the screen (shown with the red circle below).
- 11. Click the dropdown arrow next to Function and click Demographic Data Entry.

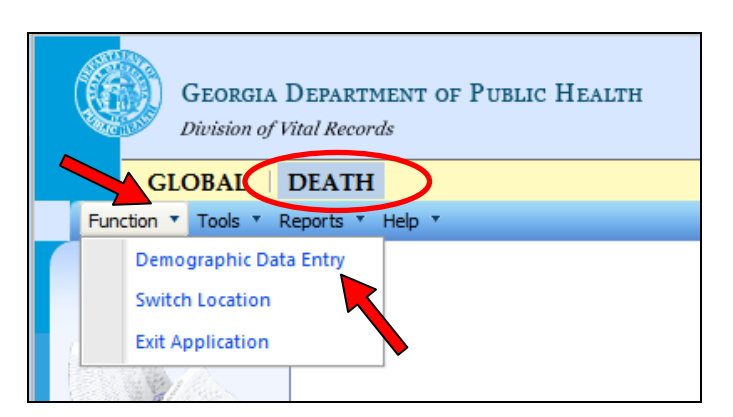

12. The **Demographic Data Entry** screen appears (See below). The system loads the application and the death worksheet displays, but immediately becomes disabled.

**Note**: An additional **Registration** menu is available as well as a series of icons.

**Note**: If you run your curser or mouse over an icon, the function of the icon is displayed. These same functions are also available under the **Registration** menu.

| Georgia De<br>Division of Vital                                                                                                    | PARTMENT OF PUBLI                                                           | с Нелітн             |             |                      |                     | Location: JOHN                            | LopOut<br>Volcaniel spaden 1 0<br>SON FUNERAL HOME                                                                                                    |
|----------------------------------------------------------------------------------------------------|-----------------------------------------------------------------------------|----------------------|-------------|----------------------|---------------------|-------------------------------------------|----------------------------------------------------------------------------------------------------|
| GLOBAL DE                                                                                                    | A.7.1                                                                       |                      |             |                      |                     |                                           |                                                                                                    |
| DR. Unre                                                                                                    | Reports Tools     Tools     Tools     Solved Work Queue Filte Hect a value- | heip *               | DEMOGRAPH   | IIC DATA ENTRY       |                     | Unresolved Work Queue:<br>-Select a value | v 3 0                                                                                                    |
| Help tips                                                                                                    |                                                                             |                      |             |                      |                     |                                           |                                                                                                    |
|                                                                                                    | Unresolved                                                                  |                      |             | GENERAL INFORMATION  |                     |                                           |                                                                                                    |
| 1000                                                                                                    |                                                                             | State Elle Number    | Birth State | r File Number        | Record Type:        |                                           | and the second second sec |
| A Carlos and a carlos and a c | Demographic 1                                                               | *Date of Death Type: | Date of D   |                      |                     |                                           | STAR BULL                                                                                                    |
|                                                                                                    | Demographic 2                                                               |                      |             |                      |                     |                                           | 3 M LATO                                                                                                    |
| 2.0                                                                                                    | Demographic 3                                                               |                      |             | DECEDENT'S LEGAL NAM | t                   | ADD AKA NAMUS > 23                        | AT THE PARTY                                                                                                    |
|                                                                                                    | Demographic 4                                                               | First Name:          |             | Middle N             |                     |                                           | N.C.                                                                                                    |
|                                                                                                    | Demographic 5<br>Medical 1                                                  | Last Marriel         |             | Generatio            | orval (D)           |                                           | 10                                                                                                    |
|                                                                                                    | Medical 2                                                                   | Prefix               |             |                      |                     |                                           |                                                                                                    |
|                                                                                                    | Medical 3                                                                   |                      |             | DECEDENT'S SEX       |                     |                                           |                                                                                                    |
|                                                                                                    | Neclical 4                                                                  | Text.                |             | If ternate.          | Last name at birth: |                                           |                                                                                                    |
|                                                                                                    | Comments                                                                    |                      |             | DECHOENT'S SSN       |                     |                                           |                                                                                                    |

Add a new Death record. Here's how...

1. Select the **New** button. (Notice the arrow below pointing to sheet of paper icon.)

What happens? A New Record screen displays and the **Date Of Death Type** field is highlighted.

| GEORGIA D<br>Division of Vite | EPARTMENT OF PUBLIC HEALTH                    |                                                  | Loca |
|-------------------------------|-----------------------------------------------|--------------------------------------------------|------|
| GLOBAL   D                    | EATH                                          |                                                  |      |
| tions 🔻 Registration          | * Reports * Tools * Help *                    |                                                  |      |
| A 🗋 🗔 🦪 🥖                     | A New Record                                  |                                                  |      |
| EDR: Uni                      | resolved                                      |                                                  |      |
|                               | Select a va                                   | DECEDENT<br>First Name: Middle Name: Last Name:* |      |
|                               |                                               | Flist Name: Midule Name: Last Name:              |      |
| $(\mathbf{i})$                | Date Of Deating                               | Generational ID: Date Of Birth: Gender:*         |      |
|                               |                                               | SELECT A VALUE Y/_/Select a value-               |      |
|                               | SSN Missing Value Variable:<br>Select a value |                                                  |      |
|                               | IDENTIFIED 🗸                                  | PLACE OF DEATH                                   |      |
|                               | EDR Number:                                   | Select a value                                   |      |
|                               | Den                                           | Place Of Death:                                  |      |
|                               | Den                                           | Select a value 💙                                 |      |
|                               |                                               | County Of Death:                                 |      |
|                               | Den                                           | -Select a value-                                 |      |
|                               | Den                                           |                                                  |      |
|                               |                                               |                                                  |      |
|                               | Me                                            | Find Record Cancel                               |      |

2. Click the **Date Of Death Type** dropdown arrow and choose the appropriate option from the drop down box.

| New Record                     |  |  |  |
|--------------------------------|--|--|--|
|                                |  |  |  |
| GENERAL                        |  |  |  |
| Date Of Death Type:*           |  |  |  |
| ACTUAL DATE OF DEATH           |  |  |  |
| ACTUAL DATE OF DEATH           |  |  |  |
| PRESUMED DATE OF DEATH         |  |  |  |
| APPROXIMATE DATE OF DEATH      |  |  |  |
| COURT DETERMINED DATE OF DEATH |  |  |  |
| FOUND ON                       |  |  |  |

- 3. Tab through all fields and enter information in all required fields (see red asterisks). Include information for each drop-down (Unidentified vs. Identified, SSN, etc.) Every field you complete will transfer over to the actual death record.
- 4. Once the mandatory fields are entered, click the **Find Record** button at the bottom.

| DEATH                                 |                             |                          |                                       |                 |
|---------------------------------------|-----------------------------|--------------------------|---------------------------------------|-----------------|
| tion 🔻 Repo                           | orts * Tools * Help *       |                          |                                       |                 |
| 1 2                                   |                             |                          |                                       |                 |
| Unresolved                            | Work Queue Filter:          |                          |                                       | Unresolved Worl |
| Select a                              | value-                      | DEMOGRAPHIC DATA ENT     | TRY                                   | Select a value  |
| · · · · · · · · · · · · · · · · · · · | New Record                  |                          |                                       |                 |
|                                       |                             |                          |                                       |                 |
|                                       | GENERAL                     |                          | DECEDENT                              |                 |
|                                       | Date Of Death Type:*        | First Name: Middle       | Name:                                 | Last Name:*     |
|                                       | ACTUAL DATE OF DEATH        | JOHN M                   |                                       | DOE             |
|                                       | Date Of Death:*             | Generational ID: Date Of | f Birth:                              | Gender:*        |
|                                       | 06/01/2014                  | SELECT A VALUE Y 03/27   | /1966                                 | MALE            |
|                                       | SSN:                        |                          |                                       |                 |
| De                                    | 234-56-7890                 |                          |                                       |                 |
|                                       | SSN Missing Value Variable: |                          |                                       |                 |
| 2                                     | Select a value              |                          |                                       |                 |
| De                                    | Record Type:*               |                          | D                                     |                 |
| De                                    | IDENTIFIED Y                | Turne Of Diace Of Deathy | PLACE OF DEATH                        |                 |
| 1 and 1                               | EDR Number:                 | Type of Place of Death:  |                                       |                 |
| De                                    | an                          | HOSPITAL-INPATIENT       | •                                     |                 |
|                                       |                             |                          |                                       |                 |
| De                                    | en                          | GRADY MEMORIAL HOSPITAL  | <b>`</b>                              |                 |
|                                       |                             | County of Death.         | ×                                     |                 |
| IVIE                                  | P                           | Siectia Value            | · · · · · · · · · · · · · · · · · · · |                 |
| M                                     | 91                          |                          |                                       |                 |
| _                                     |                             |                          |                                       |                 |
| M                                     | e                           |                          |                                       |                 |
| _                                     |                             | Find Record Cancel       |                                       |                 |
| Me                                    | e                           |                          |                                       |                 |

- 5. The system searches either to find a duplicate record or to determine that there is no match to the search criteria.
- 6. If no record is found, the following message is displayed.

| New Record                                                        |
|-------------------------------------------------------------------|
| No matching record was found. Do you want to create a new record? |
| Ok Cancel                                                         |

- 7. Click **OK**. The worksheet becomes enabled indicating you are now creating a new record. The Demographic 1 tab becomes enabled. If a matching record is found, follow the steps below:
  - Enter the required information only in the New Record Screen.
  - Select the SSN Missing Variables as "Unknown" and select the Record Type as "Unidentified".
  - Click "Find Records" and you will receive this message, "No Matching Record Was Found".
  - Once the application loads, change the Record Type back to "Identified" and save it.

Following these steps will allow you to unlock the SSN field so that you can complete the entry.

### Important information when entering a worksheet for the decedent

- Complete all tabs as a funeral home user (Demographics 1-5 and Medical 1).
- GAVERS requires that you Tab through each field (**touch every field**) whether you entered data or not. **Note**: If you do not touch each field, GAVERS considers that field **Unresolved**, and you will not be able to verify the record.
- A yellow-colored field indicates the field is unresolved; a white field indicates a resolved field; and a blue field shows where you have focus (meaning the cursor is pointing to it).
- Save after entering data in each tab.
- The EDR number is an internally generated number for the worksheet you are enteringnot a number you need to input.

Complete the fields on the Demographic 1 Tab. Here's how...

W Notice the **Activity** box at the end of the tab list. This box appears on each worksheet page and indicates the current focus of your cursor.

1. Tab through and complete the fields on the **Demographic 1** 

Tab.

| Unresolved                                                                                                    |                                 |                  |                                    |                   |                   |
|----------------------------------------------------------------------------------------------------|---------------------------------|------------------|------------------------------------|-------------------|-------------------|
|                                                                                                    | State File Number               | Disth State Fil  | SENERAL INFORMATION                | *Decord Types     |                   |
| Demosraphist                                                                                                    | State File Number:              | Birth State File | inumber:                           | IDENTIFIED        | ~                 |
| Demographic1                                                                                                    | *Date of Death Type:            | *Date of Death   | 1:                                 |                   |                   |
| Demographic2                                                                                                    | ACTUAL DATE OF DEATH            | ♥ 06/01/2014     |                                    |                   |                   |
| Demographic3                                                                                                    |                                 | D                | ecedent's Legal Name               |                   | ADD AKA NAMES > 🚑 |
| Demographic4                                                                                                    | First Name:                     |                  | Middle Name                        | e:                |                   |
| Demographic5                                                                                                    | JOHN                            |                  | M                                  | TD.               |                   |
| Medical 1                                                                                                    | DOE                             |                  | SELECT A V                         | ID:<br>/ALUE      |                   |
| Medical 2                                                                                                    | Prefix:<br>Select a value       | ~                |                                    |                   |                   |
| Medical 3                                                                                                    |                                 |                  | DECEDENT'S SEX                     |                   |                   |
| Medical 4                                                                                                    | *Sex:                           |                  | If female, Las                     | t name at birth:  |                   |
| Comments                                                                                                    | MALE                            | •                |                                    |                   |                   |
| Αςτινπν                                                                                                    |                                 |                  | DECEDENT'S SSN                     | ·                 |                   |
| Medical Record Number:                                                                                          | SN:<br>210-56-7890              |                  | NEW                                | ion Status:       |                   |
| Field Status:<br>Resolved                                                                                       | Social Security Missing Value V | /ariable:        |                                    |                   |                   |
| Action:<br>Updating Record                                                                                      | Select a value                  | *                |                                    |                   |                   |
| , para ang mara ang mara ang mara ang mara ang mara ang mara ang mara ang mara ang mara ang mara ang mara ang m | DECEDENT                        | 's Date Of Birth |                                    | CEDENT'S BIRTHPLA | ACE               |
|                                                                                                    | Date Of Birth:                  | 03/27/1966       | State/Country                      | /:Select a        | value 💙           |
|                                                                                                    | Age Units:                      | Select a value   | <ul> <li>City Of Birthy</li> </ul> |                   |                   |
|                                                                                                    | Age:                            |                  | City(Other):                       | Select a          | value 👻           |
|                                                                                                    |                                 |                  | city(Other).                       |                   |                   |
|                                                                                                    |                                 | Previous         | s Save Nex                         | vt                |                   |
|                                                                                                    |                                 | Frevious         |                                    | ~                 |                   |

2. Tab through each field and enter the information requested.

Version 2.00

<u>Note</u>: If you do not have the age of the decedent, you need to calculate the Age based on the Date of Death and Date of Birth.

<u>Note</u>: If the decedent is born out of the country, select the green world icon to select a country. If a country of birth is selected, the **City of Birth** field becomes disabled and the **City (Other)** field becomes enabled. If the State/Country is not located, please utilize "Report GAVERS Issue (s)" to have the location added to GAVERS by the State Office of Vital Records.

3. Enter information in all fields.

| If                         | Then                                                                                                    |
|----------------------------|----------------------------------------------------------------------------------------------------|
| If you choose to leave a   | You will see this message:                                                                                                    |
| mandatory field blank      | Alert                                                                                                    |
|                            | This is a mandatory item. If you leave this item blank the system will mark the record<br>as unresolved and you will need to complete this item later in order to resolve the<br>record.<br>Click 'OK' If you wish to leave this field blank for now.<br>Ok Cancel |
| If a field does not have a | You will see this message:                                                                                                    |
| value, such as decedent's  | Alert                                                                                                    |
| middle name                | You have left this item blank. Leaving it blank will mean 'none' for this item unless you wish to complete it later.                                                                                                    |
|                            | Complete Later Leave Blank                                                                                                    |

4. When you are finished, click the **Save** button. After you save information on each tab, the system goes out to an Online Verification System (OVS) to verify the first, middle and last name, Date of Birth, Gender, and SSN with the Social Security Administration (SSA).

If GAVERS indicates there is a mismatch, please proceed with record based on the name and SSN information you have available for the decedent. The Best Practice is to secure a copy of the decedent's Social Security Card before initiating a record in GAVERS.

5. Click the **Next** button.

What happens? The **Demographic 2 Tab** will appear.

Complete the fields on the Demographic 2 Tab. Here's how...

1. Tab through and complete the fields on the **Demographic 2 Tab**. Always be certain the zip code entered populates the proper state, city, and county. If it does not, manually adjust the necessary field(s), and use the "Report GAVERS Issue(s)" link on the homepage to notify the State Office of Vital Records of the discrepancy.

| ueue Filter:           |                                  |                                                   | Unresolved Wor |
|------------------------|----------------------------------|---------------------------------------------------|----------------|
| ~                      | DEMOGRAPHIC DATA                 | ENTRY                                             | Select a value |
| e Street Number        |                                  |                                                   |                |
| e street runnber       |                                  |                                                   |                |
|                        |                                  |                                                   |                |
| Unresolved             | Dece                             | DENT'S RECIDENCE ADDRESS                          |                |
|                        | Street Number                    | Pre Direction:                                    |                |
| Demographic 1          | Street Normber.                  | Select a value                                    | P              |
|                        | Street Name:                     | Street Type:                                      |                |
| Demographic 2          |                                  | Select a value                                    |                |
|                        | Post Direction:                  | Apt:                                              |                |
| Demographic 3          | Select a value                   |                                                   |                |
| Demographic 4          | Zip:                             | State/Country:                                    |                |
|                        |                                  | Select a value                                    |                |
| Demographic 5          | County:                          | City/Town:                                        |                |
| Medical 1              | Zin Est                          | Inside City Limits                                |                |
| Medical 2              |                                  | Select a value                                    | -              |
| Modical 2              | DECEDENT EVER IN US ARMED FORCES | DECEDENT'S USUAL OCCUPATIO                        | N INFORMATION  |
| ivieuicai 5            | Armed Forces:Select a value      | <ul> <li>Decedent's usual occupation:</li> </ul>  |                |
| Medical 4              |                                  | Kind of Business/Industry:                        |                |
| Comments               |                                  | Employer:                                         |                |
|                        |                                  |                                                   |                |
| cedent's Residence     | DECEDENT'S MARITAL STATUS A      | T TIME OF DEATH SPOUSE(IF WIFE, GIVE MAIDEN NAME) |                |
| eet Number:            | Marital Status:                  | Spouse First Name:                                |                |
| resolved               | Select a value                   |                                                   |                |
| tion:<br>dating Record | Spouse Middle Name:              | Spouse Last Name:                                 |                |
|                        |                                  |                                                   |                |
|                        |                                  |                                                   |                |

- 2. When you are finished, click the **Save** button.
- 3. Click the **Next** button.

What happens? The **Demographic 3 Tab** will appear.

Complete the fields on the **Demographic 3 Tab**. Here's how...

1. Tab through and complete the fields on the **Demographic 3 Tab**.

Note: If the education level is not known, select "Unknown".

<u>Note</u>: The term **Informant** refers to the person who is providing the information about the Decedent.

| Queue Filter:              | DE                        | MOGRAPHIC DAT  | A ENTRY      |                 |                                | Unresolved Work |
|----------------------------|---------------------------|----------------|--------------|-----------------|--------------------------------|-----------------|
| 2                          |                           |                |              |                 |                                |                 |
|                            |                           |                |              |                 |                                |                 |
| Unresolved                 | Description               |                |              |                 |                                |                 |
|                            | Eirst Name:               | FATHER'S NAME  |              | First Name:     | ECEDENT'S MOTHER'S MAIDEN NAME |                 |
| Demographic 1              | Middle Name               |                |              | Middle Name     |                                |                 |
| Demographic 2              | Middle Name:              |                |              | Winddie Name:   |                                |                 |
| Demographic 2              | Last Name:                |                |              | Last Name:      |                                |                 |
| Demographic 3              | Suffix:                   | Select a value | ~            |                 |                                |                 |
| benographics               |                           |                | DECEDENT'S E | DUCATION        |                                |                 |
| Demographic 4              | Decedent's Education:     | Select         | a value      |                 | *                              |                 |
|                            | INFORM                    | ant's Name     |              |                 | INFORMANT'S MAILING ADDRESS    |                 |
| Demographic 5              | First Name:               |                |              | Street Number:  |                                |                 |
| Medical 1                  | Middle Name:              |                |              | Pre Direction:  | Select a value                 | v               |
| Medical 2                  | Last Name:                |                |              | Street Name:    |                                |                 |
| Medical 3                  | Relationship to Decedent: |                |              | Street Type:    | Select a value                 | v               |
|                            |                           |                |              | Post Direction: | Select a value                 | v               |
| Medical 4                  |                           |                |              | Apt:            | Select a value                 |                 |
| Comments                   |                           |                |              | Zip:            |                                |                 |
| ACTIVITY:                  |                           |                |              | State/Country   |                                |                 |
| ather's First Name:        |                           |                |              | state, country. | Select a value                 | ~               |
| ield Status:<br>Jnresolved |                           |                |              | City/Town:      | Select a value                 | v               |
| Action:                    |                           |                |              | Zip Ext:        |                                |                 |
| Indation Decard            |                           |                |              |                 |                                |                 |
| Jpdating Record            |                           |                |              |                 |                                |                 |

**NOTE:** The green icon next to the **State/Country** for the informant's mailing address is for selecting a country where the informant resides if it is not in the United States. If a country is selected, the system displays an additional field named **City (Other)** which is used to enter the city within the country.

- 2. When you are finished, click the **Save** button.
- 3. Click the **Next** button.

What happens? The **Demographic 4 Tab** will appear.

Complete the fields on the **Demographic 4 Tab**. Here's how...

1. Tab through and complete the fields on the **Demographic 4 Tab**.

| ork Queue Filter:                                          | DEMOGRAPHIC                                 | C DATA ENTRY  |                                                                               | Unresolved Work Q |
|------------------------------------------------------------|---------------------------------------------|---------------|-------------------------------------------------------------------------------|-------------------|
| gin - No, not Spanish/Hi                                   | spanic/Latin                                |               |                                                                               |                   |
|                                                            |                                             |               |                                                                               |                   |
|                                                            |                                             |               | <b>X</b>                                                                      |                   |
| Unresolved                                                 | HISPANIC ORIGIN                             |               | Decedent's race?                                                              |                   |
| Demographic 1                                              | No, Not Spanish/Hispanic/Latino             |               | White                                                                         |                   |
| Demographic 2                                              | Yes, Mexican/Mexican-American/Chicano       |               | Black or African-American                                                     |                   |
| Demographic 2                                              | Yes, Puerto Rican                           |               | American Indian or Alaska Native<br>(Name of the enrolled or principal tribe) |                   |
|                                                            | Yes, Cuban                                  |               |                                                                               |                   |
| Demographic 4                                              | Yes, Other Spanish/Hispanic/Latino(Specify) |               |                                                                               |                   |
|                                                            |                                             |               | Asian Indian                                                                  |                   |
| Demographic 5                                              | Refused                                     |               | Chinese                                                                       |                   |
| Medical 1                                                  | Not Obtainable                              |               | Filipino                                                                      |                   |
| Medical 2                                                  |                                             |               | Japanese                                                                      |                   |
| Medical 3                                                  |                                             |               | Korean                                                                        |                   |
| Medical 3                                                  |                                             |               | Vietnamese                                                                    |                   |
|                                                            |                                             |               | Other Asian(Specify)                                                          |                   |
| Comments                                                   |                                             |               |                                                                               |                   |
| ACTIVITY:                                                  |                                             |               | Native Hawaijan                                                               |                   |
| Decedent's Origin - No,<br>not<br>Spanish/Hispanic/Latino: |                                             |               | Guamanian or Chamorro                                                         |                   |
| false<br>Field States                                      |                                             |               | Samoan                                                                        |                   |
| Unresolved                                                 |                                             |               | Other Pacific Islander(Specify)                                               |                   |
| Action:<br>Updating Record                                 |                                             |               |                                                                               |                   |
|                                                            |                                             |               |                                                                               |                   |
|                                                            |                                             |               | Other (Specify)                                                               |                   |
|                                                            |                                             |               |                                                                               |                   |
|                                                            |                                             |               |                                                                               |                   |
|                                                            |                                             |               | Refused                                                                       |                   |
|                                                            |                                             |               | Not Ubtainable                                                                |                   |
|                                                            |                                             | Previous Save | Next                                                                          |                   |

- 2. Select one option in the **HISPANIC ORIGIN** section and then select one or more options in the **DECEDENT'S RACE** section. If "Other" is a selection, you will be given an opportunity to type in the specifics.
- 3. When you are finished, click the **Save** button.
- 4. Click the **Next** button.

What happens? The **Demographic 5 Tab** will appear.

Complete the fields on the **Demographic 5 Tab**. Here's how...

1. Tab through and complete the fields on the **Demographic 5** tab.

**Note**: Please review the **Place of Death** and the **Funeral Facility** information for accuracy.

If the Method of Disposition section does not include the Place of Disposition, go to Place Disposition Type and use the drop down arrow menu to select your cemetary.

#### \*If you don't see your cemetary information, choose Other.

| « Queue Filter:             | 1                          | DEMOGRAPHIC DATA         | ENTRY |                                 |                | Unresolved Work Qu<br>MATHAU, WALTER, |
|-----------------------------|----------------------------|--------------------------|-------|---------------------------------|----------------|---------------------------------------|
| уре                         |                            |                          |       |                                 |                |                                       |
|                             |                            |                          |       |                                 |                |                                       |
| Unresolved                  | PL                         | ACE OF DEATH             |       | Метнор                          | OF DISPOSITION |                                       |
| Demographic 1               | Type of Place:             |                          | ~     | Method:                         | Select a value | ~                                     |
| Democratic 2                | Other(Specify):            |                          |       | (Specify):                      |                |                                       |
| Demographic 2               | Place of Death:            | Select a value           | *     | Place of Disposition Type:      | Select a value | ~                                     |
| Demographic 3               | Street Number:             |                          |       | Place of Disposition (Specify): |                |                                       |
| Demographic 4               | Street Pre Direction:      |                          | ~     | Place of Disposition:           | Select a value | ~                                     |
|                             | Street Name:               |                          |       | Street Number:                  |                |                                       |
| Demographic 5               | Street Type:               |                          | ~     | Pre Direction:                  |                | ~                                     |
|                             | Street Post Direction:     |                          | *     | Street Name:                    |                |                                       |
| Medical 1                   | Zip:                       |                          |       | Street Type:                    |                | ~                                     |
| Medical 2                   | State/Country:             |                          | ~     | Post Direction:                 |                | *                                     |
| Medical 3                   | County:                    |                          | ~     | Zip:                            |                |                                       |
| Medicald                    | City/Town:                 |                          | *     | State/Country:                  |                | ~                                     |
| Wedical 4                   | Zip Ext:                   |                          |       | City/Town:                      |                | *                                     |
| Comments                    |                            |                          |       | Zip Ext:                        |                |                                       |
| Астіуіту:                   |                            |                          |       | Date Of Disposition:            |                |                                       |
| Select a value              | NAME AND ADD               | ress Of Funeral Facility |       | Embalme                         | R INFORMATION  |                                       |
| Field Status:<br>Unresolved | Filing On Behalf:          |                          |       | First Name:                     |                |                                       |
| Action:<br>Updating Record  | Facility Name:             |                          | ~     | Middle Name:                    |                |                                       |
| •                           | Street Number:             |                          |       | Last Name:                      |                |                                       |
|                             | Pre Direction:             |                          | ~     | E2 4C number:                   |                |                                       |
|                             | Street Name:               | 427 N MAIN ST            |       |                                 |                |                                       |
|                             | Street Type:               |                          | *     |                                 |                |                                       |
|                             | Post Direction:            |                          | *     |                                 |                |                                       |
|                             | State/Country:             |                          | *     |                                 |                |                                       |
|                             | City/Town:                 |                          | -     |                                 |                |                                       |
|                             | Zip:                       | 20401                    |       |                                 |                |                                       |
|                             | Zip Ext:                   | 20101                    |       |                                 |                |                                       |
|                             | Funeral Service Licensee:  | Colort a unive           | -     |                                 |                |                                       |
|                             | License Number:            | Select a value           | ×     |                                 |                |                                       |
|                             | Additional Euperal Service | -                        |       |                                 |                |                                       |
|                             | Provider:                  |                          |       |                                 |                |                                       |
|                             | Date Verified:             |                          |       |                                 |                |                                       |
|                             |                            |                          |       |                                 |                |                                       |
|                             |                            |                          |       | -                               |                |                                       |

Version 2.00

- 2. When you are finished, click the **Save** button.
- 3. Click the **Next** button.

Please remember that AOF entries are added to a temporary database. You will need to notify the State Office of Vital Records if your entry needs to be permanent. This can be done by clicking on the "Report GAVERS Issue(s) link on the main page (<u>https://gavers.dph.ga.gov/Welcome.htm</u>).

What happens? The **Medical 1 Tab** will appear.

Complete the fields on the Medical 1 Tab. Here's how...

| Queue Filter:         | DEMOG                         | RAPHIC DATA ENTRY      |                 |                           | Unresolved W |
|-----------------------|-------------------------------|------------------------|-----------------|---------------------------|--------------|
|                       |                               |                        |                 |                           | Pierrieu, m  |
| mber                  |                               |                        |                 |                           |              |
|                       |                               |                        |                 |                           |              |
|                       |                               |                        |                 |                           |              |
| 11                    |                               |                        |                 |                           |              |
| Unresolved            |                               | MRN AND DECEDENT       | S PRESUMED NAME |                           |              |
|                       | Medical Record No.:           | _                      | First Name:     |                           |              |
| Demographic 1         |                               |                        | WALTER          |                           |              |
| Demographic 2         | Middle Name:                  | _                      | Last Name:      |                           |              |
|                       |                               |                        | MATHAU          |                           |              |
| Demographic 3         | Generational ID:              |                        | Prefix:         |                           |              |
| Demographic 4         | Select a value                | ~                      | Select a value  | *                         |              |
|                       |                               | DATE AND TIM           | ie of Death     |                           |              |
| Demographic 5         | Date Of Death Type:           |                        | Date Of Death : |                           |              |
|                       | ACTUAL DATE OF DEATH          | ~                      | 12/12/2012      |                           |              |
| Medical 1             | Time Of Death:                |                        | AM/PM:          |                           |              |
|                       | _:_ <b>\</b>                  |                        | Select a value  | *                         |              |
| Medical 2             |                               | PRONOUNCER I           | NFORMATION      |                           |              |
|                       | Propouncer Type:              | Propouncer             |                 |                           |              |
| Medical 3             | ATTENDING/ASSOCIATE PHYSICIAN | Select a value         | ~               |                           |              |
| Medical 4             | First Name                    | Management             |                 | Last Name:                |              |
|                       | riist Name.                   | Midule Marrie.         |                 |                           |              |
| Comments              | Titler                        | Licence Number         |                 | Date Signed by Pronouncer |              |
| ACTIVITY              | Title:                        | License Number:        |                 |                           |              |
| edical Record Number. |                               |                        |                 |                           |              |
| eld Status:           |                               | DATE AND TIME PR       | ONOUNCED DEAD   |                           |              |
| esolved               | Date Pronounced Dead :        | Time Pronounced Dead : |                 | AM/PM:                    |              |
| pdating Record        |                               | <u></u>                |                 | Select a value            | ~            |
|                       |                               |                        |                 |                           |              |
|                       |                               | Previous Sav           | Next            |                           |              |

1. Tab through and resolve each field on the **Medical 1 Tab**.

- 2. When entering the **Pronouncer Information**, first select **Pronouncer Type** from the dropdown. A magnifying glass is displayed.
- 3. Click the magnifying glass. The search screen for a pronouncer is opened. Based on the Type, enter the **last name** and a listing of pronouncers with the same last name and/or derivatives of the same name may appear in the grid.
- 4. Select the correct Pronouncer from the grid and click **OK**. The Pronouncer information is automatically filled in.

| Type<br>First Name        |               | MEDJC/  | AL EXAMINER | ~           |        |               |               |                |                      |
|---------------------------|---------------|---------|-------------|-------------|--------|---------------|---------------|----------------|----------------------|
| Middle Name               |               |         |             |             |        |               |               |                |                      |
| Last Name<br>County       |               | - lelec | t a value   | -           |        |               |               |                |                      |
| Certifier Offic           | e             | -Selec  | t a value   | ~           |        |               |               |                |                      |
|                           |               |         |             | Search      | Clear  |               |               |                |                      |
| flice Association Name    | I First Manua |         | Middle Name | Lost Name   | Title  | Street Number | Bra Disection | Diseast Manage | 1 million market and |
| rinee measured in realing | Pirst Name    |         | muule name  | Lanax manne | 1 Mile | aneer unimer  | Pre-Direction | Street Name    | Street Type          |
|                           |               |         |             |             |        |               |               |                |                      |
| SPPLING COUNTY CORONER    | SHAWNKE       | TRIUS   |             | TUKES       | ME     | 2600          | Pre-Direction | SKYLAND        | DRIVE                |

- 5. Continue filling in the information on the Medical 1 Tab. When you are finished, click **Save**.
- 6. Click the Unresolved button just above the Demographic 1 tab after completing all the tabs. As a funeral home user, Demographics 1-5 and Medical 1 must be resolved. When all fields are resolved, the user will see:

| Unresolved   |               | Decedent's Father's Name   |                | Decedent's Mother's Maiden Name |
|--------------|---------------|----------------------------|----------------|---------------------------------|
|              |               | Record Stat                | US             |                                 |
|              |               | Medical Certifier Office N | lot Designated |                                 |
| emographic z | Last Indiffe. | COOMBS                     | Last Name.     | DARIES                          |
|              | Suffix:       | SELECT A VALUE             | *              |                                 |
| emographic 3 |               | Decedent                   | r's Education  |                                 |

7. If you click Unresolved and have not resolved all fields, you will see an image similar to the one below. You must resolve all fields. By clicking on and completing each deficiency, you will be able to resolve the discrepancies and proceed. **Be sure to click 'Save' if you make any changes**.

| Unresolved                                                                                                    |                                                                                                    | Decen                                              | INT'S RESIDENCE ADDRESS                                                      |               |             |
|----------------------------------------------------------------------------------------------------|----------------------------------------------------------------------------------------------------|----------------------------------------------------|------------------------------------------------------------------------------|---------------|-------------|
| DEATHDEMO4 Decedent's Rac Decedent's Rac Decedent's Rac Decedent's Rac Decedent's Rac Decedent's Rac Decedent's Rac Decedent's Rac Decedent's Rac Decedent's Rac Decedent's Rac Decedent's Rac Decedent's Rac Decedent's Rac Decedent's Rac Decedent's Rac | - White     - Guamanian or Chamorro     - Filipino     - Black or African American     - Japanese     - Samoan     - American Indian or     - Korean     - Other Pacific Islander     - Victnamese | DEATHDEMO2<br>- Decedent's Residence Street Number | -                                                                            |               | 1 Alexandre |
| Decedent's Rac     Decedent's Rac     Decedent's Rac     Decedent's Rac     Decedent's Rac     Decedent's Rac     Decedent's Rac     Decedent's Rac     Decedent's Rac     Decedent's Rac     Decedent's Rac                                               | - Chinese<br>- Native Hawaiian<br>- Other Asian<br>- Other (Specify)<br>- Unknown<br>- Refused<br>- Not Obtainable                                                                                 | RECORD<br>Demographic Dat                          | STATUS<br>Entry Incomplete                                                   |               |             |
| Decedent's Residence<br>Street Number:                                                                                                    |                                                                                                    |                                                    | empioyer:                                                                    | SELF EMPLOYED |             |
| 123<br>Field Status:<br>Resolved<br>Action:<br>Updating Record                                                                                                    | Marital Status:<br>NEVER MARRIED<br>Spouse Middle Name:                                                                                                    | Decedent's Marital Status At T                     | IME OF DEATH SPOUSE(IF WIFF, GIVE<br>Spouse First Name:<br>Spouse Last Name: | Maiden Name)  |             |
|                                                                                                    |                                                                                                    | Previous                                           | Save Next                                                                    |               |             |

### Selecting a Medical Certifier

**Best Practice: Contact Medical Certifier to determine if the certifier is participating electronically in the GAVERS system.** 

As a funeral home, if the certifier is participating in GAVERS electronically, select **Designate Medical Certifier** in the **Registration** menu. Select a Medical Certifier to complete the Certification electronically.

#### **To Select a Certifier:**

1. Click the Registration menu and select Designate Medical Certifier.

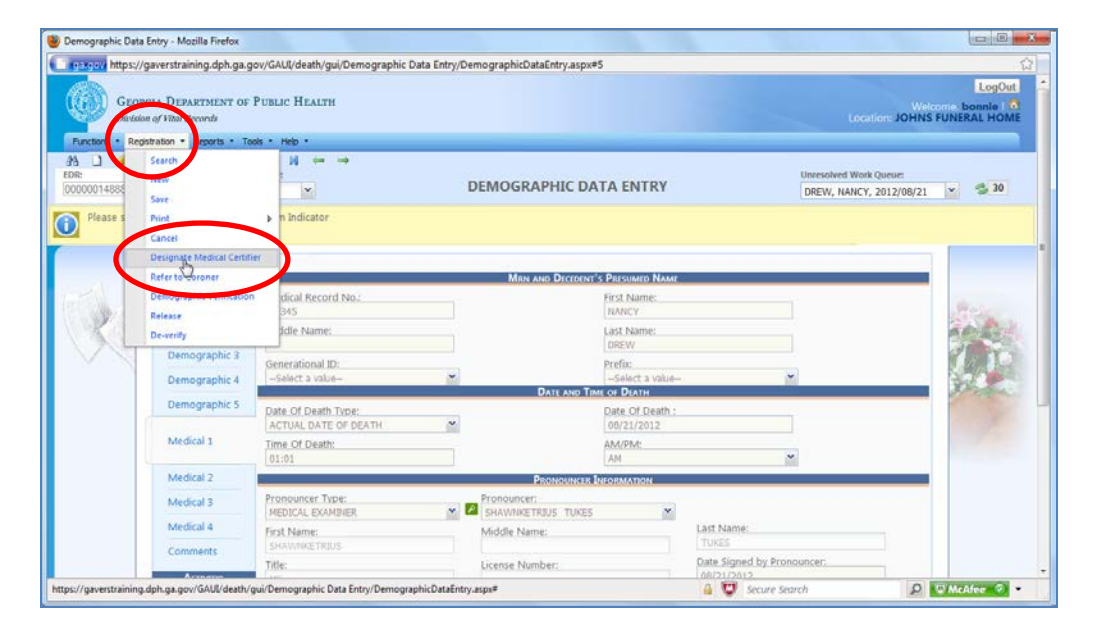

- 2. The search screen to select a medical certifier is displayed (Medical Certification Designation).
- 3. Select the Certifier Type from the 4 available options. The recommended choice when it is not a Coroner/ME case is Pronouncing and Certifying Physicians.
- 4. Enter the Certifier's last name only and click the Search button.
- 5. Select the Medical Certifier (which includes the correct facility name) from the grid and click **Designate**.
- 6. Upon Death Registration, the user receives the following message: **Designation process** completed successfully.

| Certifier Type:                                                                                                    | PRONOUNCING AND CERTIFYIN                                                                                                    | S PHYSICIAN'S      | ~                            |                                 |
|----------------------------------------------------------------------------------------------------|----------------------------------------------------------------------------------------------------|--------------------|------------------------------|---------------------------------|
| Facility Name:                                                                                                    |                                                                                                    |                    |                              |                                 |
| And/Or                                                                                                    |                                                                                                    |                    |                              |                                 |
| First Name:                                                                                                    | Middle Name:                                                                                                    | Last Name:         | License:                     |                                 |
|                                                                                                    |                                                                                                    | DOBEDIC            |                              |                                 |
| Facility Name                                                                                                    | Designation proces                                                                                                    | s completed succe  | ssfully.                     | me ^                            |
| Facility Name<br>Roberts, Frances we<br>NORTHSIDE HOSPI<br>OTHER                                                                          | Designation proces                                                                                                    | s completed succes | ssfully.                     | ne<br><sup>Yan</sup><br>Pointer |
| Facility Name<br>Roberts, Freida Mari<br>NORTHSIDE HOSPI<br>OTHER<br>PIEDMONT FAYETTE H                                                   | Designation proces                                                                                                    | S completed succes | ssfully.                     | ne ^<br>ran<br>Pointer          |
| Facility Name<br>Roberts, Freida Mari<br>NORTHSIDE HOSPI<br>OTHER<br>PIEDMONT FAYETTE H                                                   | Designation process                                                                                                    | S completed succe: | ssfully.<br>v<br>v           | ne ^                            |
| Facility Name<br>Roberts, Freida Mari<br>NORTHSIDE HOSPI<br>OTHER<br>PIEDMONT FAYETTE H<br>PIEDMONT FAYETTE H<br>DEKALB MEDICAL AT        | Designation process<br>PRONOUNCING AND CER<br>HOSPIT PRONOUNCING AND CER<br>HOSPIT PRONOUNCING AND CER<br>NORT PRONOUNCING AND CER                         | S completed succes | SSFully.<br>V<br>V<br>T      | ne ^<br>ran                     |
| Facility Name<br>Roberts, Freida Mar<br>NORTHSIDE HOSP<br>OTHER<br>PIEDMONT FAYETTE H<br>PIEDMONT FAYETTE H<br>DEKALB MEDICAL AT<br>OTHER | Designation process<br>PRONOUNCING AND CER<br>HOSPIT PRONOUNCING AND CER<br>HOSPIT PRONOUNCING AND CER<br>NORTI PRONOUNCING AND CER<br>PRONOUNCING AND CER | S completed succes | SSFully.<br>V<br>V<br>T<br>W | ne ^<br>Yan<br>Pointer          |

- 7. Click the **OK** button.
- 8. Click Medical 4 Tab, where the user can view the medical certifier information.

| 00000148854 | Unresolved Work Queue Filter:<br>Al Unresolved                                                                                                    | DEMOGRAPHIC DATA ENTRY | DREW, NANCY, 2012/08/21 | 5 10 |
|-------------|----------------------------------------------------------------------------------------------------|------------------------|-------------------------|------|
| ×           | Diversional           Ormographic 1           Ormographic 2           Ormographic 4           Ormographic 5           Ormographic 4           Ormographic 5           Ondestal 5           Ormographic 4           Ormographic 5           Ondestal 5           Modelad 5           Modelad 5           Ormographic 9           Ondestal 5           Ondestal 5           Ormographic 9           Ondestal 5           Ondestal 5           Ormographic 9           Ondestal 5           Ondestal 5           Ondestal 5           Ondestal 5           Ondestal 5           Ondestal 5           Ondestal 5           Ondestal 5           Ondestal 5           Ondestal 5           Ondestal 5           Ondestal 5           Ondestal 6 | e disponsition?        |                         | 6    |

- 9. The Medical Certifier (or a representative for the Medical Certifier) receives a notice to either Accept or Reject the record, then complete the Certification process.
- 10. The Funeral Home receives an E-mail from the Medical Certifier via GAVERS indicating the medical certification assignment is accepted or rejected. **Note**: If you do not receive an email notification from GAVERS, please use the "Report GAVERS Issue(s)" function.
- 11. If accepted, the Funeral Home selects **Registration** -> **Demographic Verification** to verify the demographic information.

**NOTE:** This process does not drop the document to paper. When the certifier is participating electronically in GAVERS, there is no need to drop to paper.

Version 2.00

#### Drop to Paper After Designating a Medical Certifier

If the Medical Certifier:

- does not accept the designation to complete the medical portion of the worksheet,
- is not in the system, or
- has not accepted in a timely manner,

the Funeral Home can choose to verify the demographic information and the record is dropped to paper.

1. Select the **Registration** menu and click **Demographic Verification**.

| en en https:/ | /gaverstraining.dph.ga.g<br>KGLA DELARTMENT OF<br>W of Film/ All your                                                                                           | ov/GAUI/death/gui/Demographic Data E<br>Putalac НЕАКТН                                                                                                    | ntry/DemographicDataEntry.aspu#6                                                                                                    | LogOut                              |
|---------------|----------------------------------------------------------------------------------------------------|----------------------------------------------------------------------------------------------------|----------------------------------------------------------------------------------------------------|-------------------------------------|
| undefine      | petration • Reports • Tax<br>Search<br>Ferw<br>Save<br>Print<br>Cancel                                                                                          | ab + Help +<br>H (m = m)<br>(m)<br>(m)                                                                                                    | DEMOGRAPHIC DATA ENTRY Deew, INV                                                                                                    | ork Queuer<br>CY, 2012/08/21 💌 🛸 30 |
|               | Perezo Carono<br>Permigraphic yenficiation<br>Perezo<br>Demographic 3<br>Demographic 3<br>Demographic 4<br>Demographic 5<br>Medical 1<br>Medical 2<br>Medical 3 | er<br>The Symm<br>The Converge<br>Exa Converge<br>Exa Converge<br>Exa Converge<br>Exa Converge<br>Street Pro-Cisection<br>Street Pro-<br>Derive<br>Por<br>S2019<br>Zop S<br>Zop Sch<br>Who will be handling the disposition? | Cranton C<br>Control Name<br>Street Houseon<br>300<br>Sireet Name<br>StrAR0<br>Street Name<br>StrAR0<br>Street Nation<br>StrAR0<br>Street Nation<br>StrAR0<br>StrAR0<br>Street Nation<br>StrAR0<br>Street Nation<br>StrAR0<br>StrAR0<br>Street Nation<br>StrAR0<br>Street Nation<br>StrAR0<br>StraR0<br>StrAR0<br>StraR0<br>StrAR0<br>StrAR0 | <b>1</b>                            |
|               | Medical 4<br>Comments                                                                                                    | FUNERAL HOME                                                                                                    | Previous Save Next                                                                                                    |                                     |

2. The verification page is displayed.

|                  | DECEDENT'S INFORMATION |                             |
|------------------|------------------------|-----------------------------|
| irst Name:       | WALTER                 |                             |
| fiddle Name:     |                        |                             |
| ast Name:        | MATHAU                 |                             |
| enerational ID:  |                        |                             |
| refix:           |                        |                             |
| ex:              | MALE                   |                             |
| ate Of Birth:    | 12/12/1912             |                             |
|                  | DEATH INFORMATION      |                             |
| ate of Death:    | 12/12/2012             |                             |
| uneral Director: | JASON JOHNSON          |                             |
| lace of Death:   | ALBANY HEALTH CARE INC |                             |
|                  |                        | Preview] Cancel Verificatio |

3. Click **Preview** to review, save, and/ or print the Georgia Death Certificate (NOT A LEGAL COPY).

|                                                       |          |                         |            |                    |            |                      |                | State File             | Number      |                                 |
|-------------------------------------------------------|----------|-------------------------|------------|--------------------|------------|----------------------|----------------|------------------------|-------------|---------------------------------|
| DECEDENT'S LEGAL FULL NAME (First,                    | Middle   | , Lest)                 | 1a. IF F   | EMALE,             |            | AST NAME             | AT BIRTH       | 2.5EX                  | 2s. DATE    | OF DEATH (Mo., Day, Year)       |
| JERRY JONES                                           |          |                         | 1          |                    |            |                      |                | MALE                   | ACTUAL      | DATE OF DEATH 08/17/2014        |
| . SOCIAL SECURITY NUMBER                              | 4a. A6   | SE (Years)              | 45. UNDER  |                    | 2 4c       | UNDER 12             | DAY            | 5. DATE OF BIRTH (     | No., Day, Y |                                 |
| 017-82-3872                                           |          | 42                      | Mca.       | -                  | *          | Hours                | Mea            | 12/18/1871             |             |                                 |
| . BIRTHPLACE                                          | 7.       | RESIDENCE - STAT        | <b>E</b>   | 76.00              | UNTY       |                      |                | 75. CITY OR TO         | ZVAIN       |                                 |
| MA88ACHU8ETT8                                         | - M      | A88ACHU8ETT8            |            | EBBE               | ж          |                      |                | BEVERLY                |             | 20                              |
| Id. STREET AND NUMBER                                 | -        |                         |            |                    | 76. ZIP (  | 2006                 | 71. INSIDE C   | DITY LIMITS7           | 8. ARM      | D FORCES7                       |
| 1 A TRAFFICWAY                                        |          |                         |            |                    | 01916      |                      | YE8            |                        | NO          | ~                               |
| ALUSUAL OCCUPATION                                    |          |                         |            | B5. KING<br>PAINTI | NG         | STRY OR              | BUSINESS       |                        | -           | 0,                              |
| A MARITIAL STATUS                                     |          | 10. SPOUSE NAME         |            |                    |            |                      |                | 11. FATH               | ER'S FULL   | NAME (First, Middle, Last)      |
| NEVER MARRIED                                         |          |                         |            |                    |            |                      |                | JOHN C                 | COOMES      |                                 |
| 2. MOTHER'S MAIDEN NAME (First, Midd                  | ie, Last | 13a. INFORMA            | NTS NAM    | E (Finit, 1        | Middle, La | at)                  |                | 125.9                  | RELATIONS   | HIP TO DECEDENT                 |
| LOIS DARIES                                           |          | BONNIE 87               | ONE        |                    |            |                      |                | SRD                    | COUSIN      |                                 |
| 13c. MAILING ADDRESS<br>1 B STREET APT 2 BEVERLY MASS | BACH     | U 8ETT 8 01916          |            |                    |            |                      | 2              | 14. DECEDENTS          | EDUCATIO    | N.                              |
| 5. ORIGIN OF DECEDENT (Italian, Maxic                 | en, Are  | nch, English, eic.)     |            | 16. DEC            | EDENT'S    | RACE (MD             | ite, Black, At | menben (ndien, etc.) ( | Specifyi    |                                 |
| NO, NOT SPANISH/HISPANIC/LATIN                        | NO       |                         |            | WHITE              |            | -                    | ~              |                        |             |                                 |
| 175. IF DEATH OCCURRED IN HOSPITAL                    |          |                         |            | 175                | IF DEAT    | HOCCUR               | CO OTHER       | THAN HOSPITAL (S)      | Dercut/1    |                                 |
| 16. HOSPITAL OR OTHER INSTITUTION N                   |          | Y not in either olve al | net and no | _                  | The co     | TY TRANS             | LOCATION       |                        |             | 20. COUNTY OF DEATH             |
| DEKALB MEDICAL AT NORTH DEC                           | ATUR     | 1                       |            | 1                  | DECA       | ATUR                 |                |                        |             | DEKALB                          |
| 21. METHOD OF DISPOSITION (ageofy)                    |          | 22. PLACE O             | e disposi  | TON                |            | -                    |                |                        | 22. DI      | SPOSITION DATE (Mo., Day, Year) |
| BURIAL                                                |          | APTUNG ME               | MOMAL G    | ARDENS             | 5, INC 122 | SELLERS              | ROAD N.W.      | HWY I NORTH (SM        | IL 08/17    | /2014                           |
| 24s. EMBALMER'S NAME                                  |          | 245.57                  | BALMERL    | CENSE              | ND.        | 25. PUNER<br>JOHN 80 |                |                        |             | (                               |
| 25. FUNERAL HOME ADDRESS                              |          |                         | -          |                    |            |                      |                |                        |             | 1                               |
| 27 N MAIN ST SWAIN SBORD GED                          | RGIA     | 30401                   |            |                    |            |                      |                |                        |             |                                 |
|                                                       |          |                         |            |                    |            |                      |                |                        |             |                                 |

4. Click **Verification**. The following message displays. This message does <u>not</u> mean the certifier is participating electronically. It only means that the doctor is in the database.

| Death Registration                                                                                                    |  |
|----------------------------------------------------------------------------------------------------|--|
| The medical certifier designated on this record is participating.<br>Are you sure you want to drop this record to paper? |  |
| Yes No                                                                                                    |  |

5. Click **Yes** to drop this record to paper.

|                                        | DECEDENT'S INFORMATION                                                  |                             |
|----------------------------------------|-------------------------------------------------------------------------|-----------------------------|
| irst Name:                             | WALTER                                                                  |                             |
| fiddle Name:                           |                                                                         |                             |
| ast Name:                              | MATHAU                                                                  |                             |
| enerational ID:                        |                                                                         |                             |
| refix:                                 |                                                                         |                             |
| ex:                                    | MALE                                                                    |                             |
| ate Of Birth:                          | 12/12/1912                                                              |                             |
|                                        | DEATH INFORMATION                                                       |                             |
| ate of Death:                          | 12/12/2012                                                              |                             |
| uneral Director:                       | JASON JOHNSON                                                           |                             |
| lace of Death:                         | ALBANY HEALTH CARE INC                                                  |                             |
|                                        |                                                                         | Preview Cancel Verification |
|                                        | PLEASE ENTER PIN                                                        |                             |
| I verify that to the best of my knowle | dge the demographic information on this record is complete and accurate |                             |
| ifier <mark>P</mark> in:               |                                                                         |                             |
|                                        |                                                                         | Ok Can                      |

6. Click the check box and enter your PIN as a GAVERS user. Click **OK**.

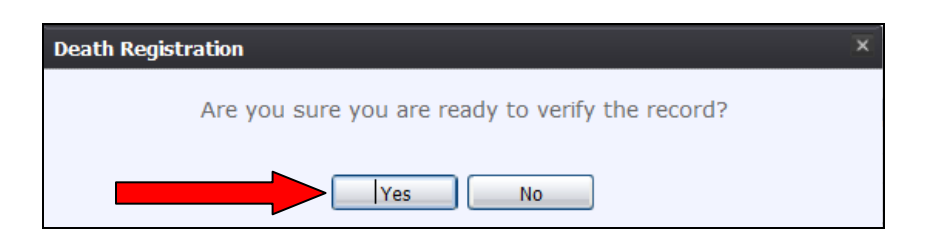

7. The following message displays indicating the record verified successfully.

| Death Registration            | × |
|-------------------------------|---|
| Record verified successfully. |   |
| Іок                           |   |

- 8. Once the record is verified successfully, a pdf version of the record is displayed for printing.
  - a. Print the document and forward page 2 to the medical certifier (E-mail, fax, etc.)
  - b. The electronic copy of the record is automatically sent to the county of death when the record is verified electronically by the funeral home (Demographic Verification).

| 👂 🗙 🖡 Page: 2 of 2                                                                                             |                                            |                         | +            | Automatic Zoom                               | ÷      |                    |         |             |            |
|----------------------------------------------------------------------------------------------------|--------------------------------------------|-------------------------|--------------|----------------------------------------------|--------|--------------------|---------|-------------|------------|
| GEC                                                                                                    |                                            | EDTIEN                  | слт          |                                              | MEDI   |                    |         |             |            |
|                                                                                                    |                                            |                         |              |                                              |        |                    |         |             |            |
| 1. DECEDENT'S LEGAL NAME (First, Mido                                                                          | lle, Last)                                 | 2. A                    | GE -         | Last Birthday (Ye                            | ars)   | 3. SEX             | 4. [    | DATE C      | FD         |
| JERRY JONES                                                                                                    |                                            |                         |              | 42                                           |        | MALE               | AC      | TUAL D      | <b>ATE</b> |
| ITEMS 5-9 MUST BE COMPLETED BY PE<br>PRONOUNCES OR CERTIFIES DEATH                                             | RSON WHO                                   | 5. DAT<br>09/17/2       | TE P<br>2014 | RONOUNCED DI                                 | EAD (I | /lo/Day/Yr)        |         |             | 6.         |
| 7. SIGNATURE OF PERSON PRONOUNCI                                                                               | NG DEATH (Only                             | When                    | appl         | licable)                                     | 8. LI  | CENSE NUM          | /BER    |             | 9.         |
| Print/Sign PAUL SMITH                                                                                          |                                            |                         |              |                                              | 1234   | 5                  |         |             | 0          |
| 10. ACTUAL OR PRESUMED DATE OF DE                                                                              | ATH (Mo/Day/Yr                             | ) 11                    | . AC         | TUAL OR PRESU                                | MED    | TIME OF DE         | ATH     | 12. W       | AS         |
| 09/17/2014                                                                                                    |                                            | 01:                     | :00 A        | м                                            |        |                    |         | MEDI        | CAL        |
|                                                                                                    | (                                          | CAUSEO                  | DF D         | EATH                                         |        |                    |         |             | _          |
| <ol> <li>PART I. Enter the chain of events - disea<br/>events such as cardiac arrest respiratory ar</li> </ol> | ases, injuries, or o<br>rest or ventricula | complica<br>ir fibrilla | ation        | is - that directly ca<br>without showing the | used t | he death. DC       | D NOT   | Fenter 1    | ern        |
|                                                                                                    |                                            |                         |              | inarout offering a                           | (E     | inter only one cau | use per | line for A, | в, с       |
| IMMEDIATE CAUSE (Final                                                                                         | А                                          |                         |              |                                              |        |                    |         |             |            |
| uisease or condutor resulting in death)                                                                        |                                            | Du                      | e to, c      | or as a consequence of                       |        |                    |         |             |            |
| Sequentially list conditions, if any,                                                                          | В.                                         |                         |              |                                              |        |                    |         |             |            |
| leading to the cause listed on line A.                                                                         |                                            | Du                      | e to, c      | or as a consequence of                       |        |                    |         |             |            |
| Enter the UNDERLYING CAUSE                                                                                     | C.                                         |                         |              |                                              |        |                    |         |             |            |
| (disease or injury that initiated the                                                                          |                                            | Du                      | e to, c      | or as a consequence of                       |        |                    |         |             |            |
| events resulting in death) LAST.                                                                               | D.                                         |                         |              |                                              |        |                    |         |             |            |

**TIP:** You can print an uncertified copy of the death record before verifying.

#### Drop to Paper When a Medical Certifier is Not Designated

1. After completing **Demographic Tabs 1** through **5**, and the **Medical 1 Tab**, click **Registration** and select **Demographic Verification**.

| ۲ | 2                           | Demographic Data Entry - Mozilla Firefox                                         | - 0                              | ×  |   |
|---|-----------------------------|----------------------------------------------------------------------------------|----------------------------------|----|---|
|   | https://gaverstest.dph.ga   | .gov/GAUI/death/gui/Demographic Data Entry/DemographicDataEntry.aspx#            |                                  |    |   |
|   | GEORGIA<br>Division of      | DEPARTMENT OF PUBLIC HEALTH Welcome, mjc.<br>Vital Records Location: JOHNSON FUN | LogOut<br>combs   🕅<br>ERAL HOME |    | ^ |
|   | GLOBAL                      | DEATH                                                                            | _                                | _  |   |
| F | Demographic Verifica        | tion                                                                             | _                                |    |   |
| - |                             | Decedent's Information                                                           |                                  |    |   |
| 1 | First Name:<br>Middle Name: | ЛМ                                                                               |                                  |    |   |
| 1 | Last Name:                  | PLUNKETT                                                                         |                                  |    |   |
|   | Generational ID:            |                                                                                  |                                  |    |   |
|   | Prefix:                     | MALE                                                                             |                                  |    |   |
|   | Date Of Birth:              | 12/13/1971                                                                       |                                  |    |   |
|   |                             | Death Information                                                                |                                  |    |   |
|   | Date of Death:              | 09/17/2014                                                                       |                                  |    |   |
|   | Funeral Director:           | TEST T TESTER                                                                    |                                  | 10 |   |
|   | Place of Death:             | DERALB MEDICAL AT NORTH DECATOR                                                  | Verification                     | Ī  |   |
|   |                             | CAUSE OF DEATH - PART II                                                         |                                  | -  |   |
|   | Medical 3                   | Alzheimer's Disease                                                              |                                  |    |   |
|   | Medical 4                   | Blood Alcohol Content field (BAC Value) Dementia                                 |                                  |    | Ļ |
| < |                             | It I The caterales                                                               |                                  | >  |   |

- 2. Click **Preview** to review the Georgia Death Certificate (NOT A LEGAL COPY). Once satisfied with the information, click **Verification**.
- 3. The following message is displayed:

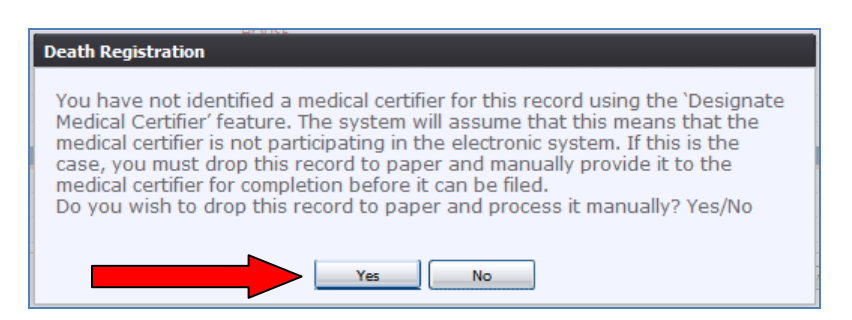

Version 2.00

4. Click **Yes** to drop the record to paper and the verification page is opened.

| First Name:                                            | CHARLES                                                                 |                |
|--------------------------------------------------------|-------------------------------------------------------------------------|----------------|
| Middle Name:                                           |                                                                         |                |
| Last Name:                                             | HOUSE                                                                   |                |
| Generational ID:                                       |                                                                         |                |
| Prefix:                                                |                                                                         |                |
| Sex:                                                   | MALE                                                                    |                |
| Date Of Birth:                                         | 12/12/1912                                                              |                |
|                                                        | DEATH INFORMATION                                                       |                |
| Date of Death:                                         | 12/26/2012                                                              |                |
| Funeral Director:                                      | JASON JOHNSON                                                           |                |
| Place of Death:                                        | ALBANY HEALTH CARE INC                                                  |                |
|                                                        |                                                                         | Preview Cancel |
|                                                        | PLEASE ENTER PIN                                                        |                |
| I verify that to the best of my knowle<br>erifier Pin: | dge the demographic information on this record is complete and accurate | (              |

5. Check the verification box and enter the User Pin (Electronic Signature).

| Death Registration                               | X |
|--------------------------------------------------|---|
| Are you sure you are ready to verify the record? |   |
| Yes                                              |   |

6. Click **Yes**. The demographics are verified, the record is electronically sent to the county of death, and the record is dropped to paper.

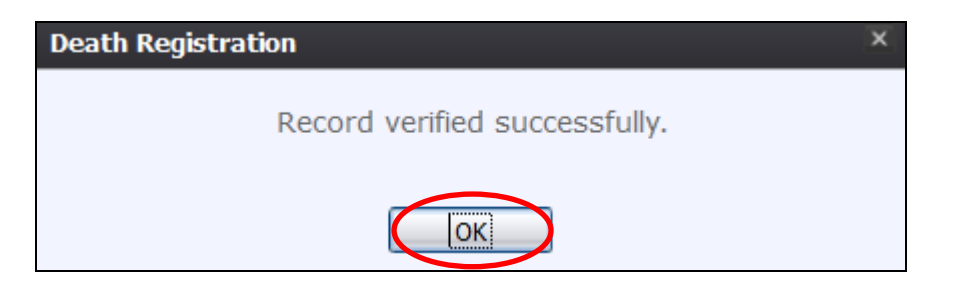

- 7. Once verified successfully, a pdf version of the worksheet is displayed for printing.
- 8. Print the document and forward page 2 to the medical certifier (E-mail, fax, etc.)

#### **Additional Functionality**

- De-verify If a user at the funeral home has done a demographic verification of a record, the
  record becomes read-only. If you want to change the verification mode, you can de-verify the
  record by going into Registration > De-verify to open the record up again. After making changes to
  the death record, remember utilize the Unresolved Process, save the record and perform the
  Demographic Verification to re-verify the record.
- Relinquish A funeral home can relinquish ownership of a record. The ownership can then be picked up by another funeral home by selecting Function > Demographic Data Entry. After the icons appear, click the New icon and enter the required fields for finding the relinquished record. A message appears indicating that "one unowned exact match is found if user accepts options, the logged-in location becomes the owner of the record." Click Accept or Cancel.
- Abandon A funeral home removes the record from GAVERS.

#### **Specifications**

- This application works with Internet Explorer (IE) 8 or later. This application also works with Mozilla Firefox and can be used on a Mac computer. **We recommend Mozilla Firefox.**
- You need to turn off your pop-up blocker when using this application.
- When changing your password, the following is needed in the password: A minimum of 9 characters: One capital letter, one symbol (!,@,#,\$), and a number.
- Your user ID will be set up after you complete the GAVERS User Registration form.
- The user id is not case sensitive, but your password is case sensitive.
- You need Adobe Reader 9 or later to view the record.

#### What to do if your system times out

**Note**: If you are interrupted while entering a death worksheet and the application times out, refer to pages 2-4 of this guide to login again.

- 1. Select Function > Demographic Data Entry.
- 2. Then select **All Unresolved** from the Unresolved Work Queue Filter drop down menu (upper leftunder the icons).

| Georg<br>Division  | IA DEPARTMENT OF PUBLIC HE<br>of Vital Records                                        | EALTH |                                                 | Welcome, <b>mjc</b><br>Location: JOHNSON FUN | ERAL HOME |
|--------------------|---------------------------------------------------------------------------------------|-------|-------------------------------------------------|----------------------------------------------|-----------|
| GLOBAL             | DEATH                                                                                 |       |                                                 |                                              |           |
| Functions • Regist | tration * Reports * Tools * Help                                                      | •     |                                                 |                                              | <u> </u>  |
| EDR:               | Awaiting Medical Certification<br>Demographic Data Entry Incom                        |       | DEMOGRAPH                                       | Unresolved Work Queue:<br>Select a value     | 58        |
| Unresolved         | Drop to Paper<br>Late records<br>Medical Certification Complete<br>Pending Acceptance | _     | General Information<br>Birth State File Number: | *Record Type:<br>Select a value              |           |
| Demographic T      | Pending Demographic Verification<br>Records filed with Registrar                      |       | *Date of Death:                                 | June of Second                               |           |

3. On the right hand side, the number of unresolved records are shown (i.e. 58). By utilizing the down arrow, you can select your record.

| GLOBAL DEATH                                                                                                    |                                                       |
|----------------------------------------------------------------------------------------------------|-------------------------------------------------------|
| Functions * Registration * Reports * Tools * Help *                                                                                                    | é 🗧                                                   |
| All     Image: Second second se | Jnresolved Work Queue:<br>Select a value              |
| Help tips                                                                                                    | SHOE, JANE, 2014/08/14<br>JONES, JAMES, 2014/08/14    |
| Unresolved General Information                                                                                                    | JONES, JOHN, 2014/08/14<br>PEAVY, CHARLES, 2014/08/26 |
| State Fle Number                                                                                                    | FLOWER, TOM, 2014/09/01                               |

- 4. All records that have not been finished are listed in the unresolved work queue dropdown (upper right-hand corner).
- 5. Select your record to display it. If you saved as you moved from tab to tab, all of your work is retrieved.